This action allows a change to salary distribution **only**; no other actions can be done.

## Navigation

| UNIVERSITY<br>OF RHODE ISLAND                                                   | (                                 |                                                                               | Lines I seconduced I Markethannel      |
|---------------------------------------------------------------------------------|-----------------------------------|-------------------------------------------------------------------------------|----------------------------------------|
| Favorites Main Main                                                             | Menu -> Manager Self Servic       | m ce  ightarrow  m URI Action Forms $ ightarrow  m Employee$ Data Action Form | nonie j vvorkiist j wultichaniner<br>N |
| Employee Dat                                                                    | ta Action Form                    |                                                                               |                                        |
| Enter any informa                                                               | tion you have and click Sean      | ch. Leave fields blank for a list of all values.                              |                                        |
|                                                                                 |                                   |                                                                               |                                        |
| Find an Existing                                                                | g Value 💦 <u>A</u> dd a New Value |                                                                               |                                        |
| - Search Criteri                                                                | а                                 |                                                                               |                                        |
|                                                                                 | -                                 |                                                                               |                                        |
| Empl ID:                                                                        | begins with 🔽                     |                                                                               |                                        |
| Action:                                                                         | = 🗸                               | *                                                                             |                                        |
| Transaction ID:                                                                 | = 🗸                               |                                                                               |                                        |
|                                                                                 | tus: = 🗸                          | *                                                                             |                                        |
| Transaction Sta                                                                 |                                   |                                                                               |                                        |
| Transaction Stat<br>Last Name:                                                  | begins with 🔽                     |                                                                               |                                        |
| Transaction Stat<br>Last Name:<br>First Name:                                   | begins with 🐱                     |                                                                               |                                        |
| Transaction Stat<br>Last Name:<br>First Name:<br>Date Created:                  | begins with  begins with          |                                                                               |                                        |
| Transaction Stat<br>Last Name:<br>First Name:<br>Date Created:<br>Case Sensitiv | begins with  begins with          |                                                                               |                                        |

#### Find an Existing Value Add a New Value

Once you're on the Employee Action Form page, you have two options:

- Find an Existing Value Search for a form previously created in your department.
- Add a New Value Open a new form to initiate a Change Salary Distribution Only change.

Click on Add a New Value. Choose Change to Salary Distribution Only from the drop-down menu and click the button.

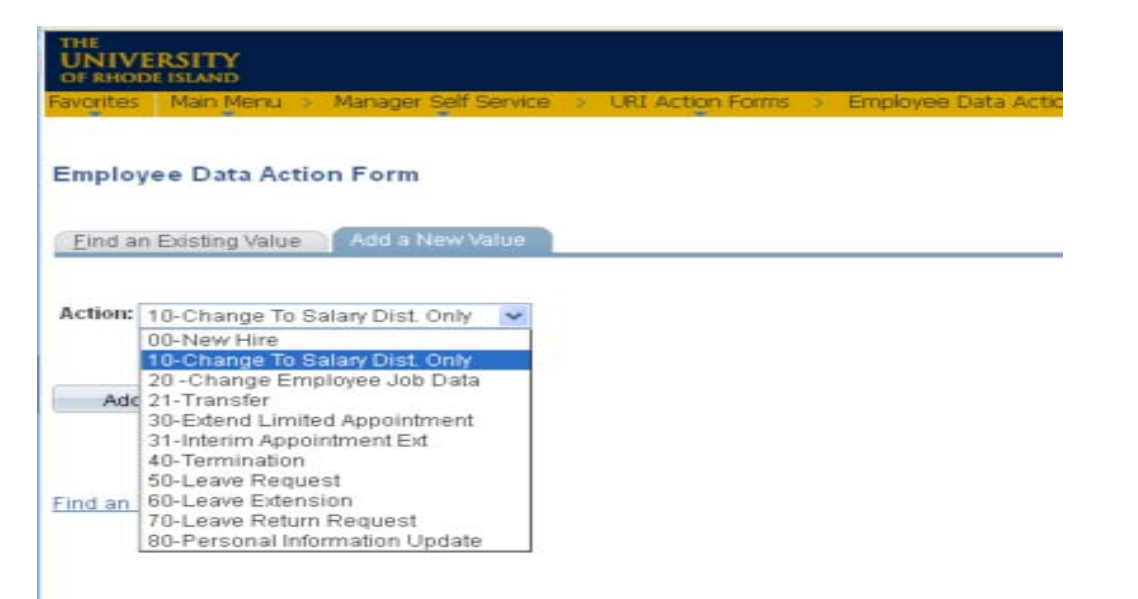

Add

The following screen will appear:

| THE<br>UNIVERSITY<br>OF RHODE ISLAND   |                               |                         |         |             |                   |              |                  |                | Home I W            | /orklist | Add to     | Favorites   Sign o |
|----------------------------------------|-------------------------------|-------------------------|---------|-------------|-------------------|--------------|------------------|----------------|---------------------|----------|------------|--------------------|
| Favorites Main Me                      | enu 👂 Manager Self S          | Service -> URI Action   | n Forn  | ns > En     | nployee D         | ata Action F | orm              |                |                     |          |            |                    |
| Employee Data Action Form Workflow Map |                               |                         |         |             |                   |              |                  |                |                     |          |            |                    |
| Employee Information Ac                |                               |                         |         |             |                   |              |                  |                |                     |          |            | Action: Chg Dis    |
| Empl ID: 100000                        | Name - Firs                   | t: Roscoe               | Mide    | lle: La     | nst: Murra        | ау           | (Budget &        | Financial Plan | ning Will Complete) |          |            | TranID:            |
| DeptID: 4010                           | Home Department:              | Human Resource A        | dmini   | stration    |                   | State Appr   | Acct No: 5510-10 | 000            | Pay Check Dist B    | lldg: KC | 23B        | Submit             |
| I                                      | Reason/Remarks: Ch            | ange Salary Distributio | n Onl   | y           |                   |              |                  |                |                     |          |            | Save               |
| Replaces                               |                               |                         |         |             |                   |              |                  |                |                     | _        |            | Print              |
| Empl ID:                               | Name:                         |                         | T       | itle:       |                   |              |                  | O Trans (      |                     | ve 🔾 Te  | rm         | Attach             |
| Job Data Informa                       | ntion                         |                         |         |             |                   |              |                  |                |                     |          |            | Cancel             |
| CLS: Non-Cls                           | *Job 100:<br>Code:            | 375 🔍 🛛 Title: Se       | nior li | nformation  | n Technol <u></u> | gst Uni      | on: 10 NUNG      | Sh Sh          | ift: ® First O Se   | econd    | Third      | Show Change        |
| 🔘 Standard 💿 N                         | lon-Standard Basi             | Wrk Wk Hrs: 35          | S       | chd HrsN    | Veek: 35.         | 0 Work Y     | ear: C           | #WrkWks        | /Yr: Grade:         | 12 Ste   | p:         |                    |
| SUP AMT:                               | ○ Period ○ Ar                 | inual Annual Salar      | y: !    | 50,000.00   | or Hrly R         | ate:         | Appointm         | ent Status     | erm O Ter           | mp OL    | imited     |                    |
|                                        | (Budget & Financial Planning  | Will Complete)          |         |             | 7                 | Ef           | fective Start:   | 31             | End Date:           |          | <b>B</b> I |                    |
| State Position N                       | umber: 109984                 | Peoplesoft Position N   | »: 00   | 004682      |                   |              |                  |                |                     |          |            |                    |
|                                        |                               |                         |         |             |                   |              |                  |                |                     |          |            |                    |
| Comments:                              |                               |                         |         |             |                   |              |                  |                |                     |          |            | Test Workflow      |
| Salary distributi                      | on                            |                         |         | ·           |                   |              |                  | 181            |                     |          |            | Select             |
| From To                                | <u>Start Dt</u>               | End Dt                  |         | <u>Fund</u> | <u>DeptID</u>     | Program      | Proj/Grt         | <u>Reg Per</u> | <u>Changed</u>      |          |            | E a mart a t       |
|                                        | 06/22/2008                    |                         |         | 100         | 4010              | 0000         | 0000000          | 100.0          |                     | +        |            | Format             |
|                                        | 06/22/2008                    | Q,                      | 9       | 100         | 4010              | 0000         | 0000000          | 100.0          |                     | +        | —          |                    |
| Employee Data Ac                       | tion Form   <u>Workflow M</u> | ap                      |         |             |                   |              |                  |                |                     |          |            |                    |

# **Required Fields for Change to Salary Distribution Only Form**

#### **Employee Information:**

- Empl ID: Enter the Employee ID and tab out. The employee's current job information will automatically fill in.
- Effective Start Date
- End Date, if applicable
- **Salary Distribution:** Enter the salary distribution chartfield string(s) and percentage(s) for this appointment.

# \*\*Please note that the system will automatically add one 'To' row for each current 'from' row under salary distribution. Please adjust the 'To' rows with the new information, adding and/or deleting rows as necessary. \*\*

- Start Date/End Date Choose the appropriate pay period begin/end date from the drop down
- Fund
- Dept ID
- Program
- Project/Grant number
- Percentage; total of all accounts charged must equal 100%
- If charging more than one account, click on the plus (+) sign on the right side of the row and repeat steps.

#### Once all the required information has been entered, the following actions can be done:

- **Submit** sends the form to the first approver on the workflow list and begins the approval process.
- Save allows you to save the form without submitting it.
- **Print** lets you print the form as it currently appears on your screen.
- Attach enables you to attach a document to the form.
- Cancel cancels the form without saving anything.

# Form Approval Workflow and Tracking

After the form has been submitted by the department originator, it can be tracked through the system. To do this, follow these steps:

- Navigation >Main Menu>Manager Self Service>URI Action Forms>Employee Data Action Form
- Under Find an Existing Value, Click the Search button.
- Click on the form from the list that comes up:

| ORACLE                                                                                   | Home | Worklist | Add to Favorite |
|------------------------------------------------------------------------------------------|------|----------|-----------------|
| avorites Main Menu > Manager Self Service > URI Action Forms > Employee Data Action Form |      |          |                 |
|                                                                                          |      |          | д New Windc     |

#### **Employee Data Action Form**

Enter any information you have and click Search. Leave fields blank for a list of all values.

| Find an Existing Val | lue <u>A</u> dd a | Ne | v Value |  |
|----------------------|-------------------|----|---------|--|
| 🕶 Search Criteria    |                   |    |         |  |
| Empl ID:             | bagine with       | ~  |         |  |
| Action:              | = 🗸               |    |         |  |
| Transaction ID:      | - 🗸               |    |         |  |
| Transaction Status:  | - ~               |    |         |  |
| Last Name:           | begins with       | ~  |         |  |
| First Name:          | begins with       | ~  |         |  |
| Date Created:        | - ~               | ]  | BI      |  |
| Case Sensitive       |                   |    |         |  |

#### Search Clear Basic Search 🖓 Save Search Criteria

#### Search Results

| View All | A.                  | <i></i>  |                |                    | 28          |                                |              | First 💽 1-30 of   | 30 🝺 La |
|----------|---------------------|----------|----------------|--------------------|-------------|--------------------------------|--------------|-------------------|---------|
| Empl ID  | <u>Name</u>         | Action   | Transaction ID | Transaction Status | Department  | Department Description         | Date Created | <u>Creator</u>    | HR Flag |
| 100      | Simeone,David       | Chq Dist | <u>1</u>       | Submitted          | <u>3310</u> | University Computing Systems   | 09/30/2013   | Shi-Jun Shen      | (blank) |
| 100      | <u>Johnson,Paul</u> | Chq Dist | 2              | Submitted          | 2009        | Cellular & Molecular Biology   | 10/01/2013   | Shi-Jun Shen      | (blank) |
| 100      | <u>Belkin,Iqor</u>  | Chq Pos  | 3              | Completed          | 2805        | GSO Research                   | 10/01/2013   | Jeanne Nava       | (blank) |
| 100      | Cygler, Azure       | Chq Dist | 3              | Submitted          | 2806        | GSO Coastal Resources Center   | 10/01/2013   | Shi-Jun Shen      | (blank) |
| 100      | Davis,Heather       | New Hire | <u>5</u>       | Submitted          | 2000        | Dean Environment& Life Science | 10/02/2013   | Jacqueline Croce  | (blank) |
| 100      | Blackwood,Colleen   | Chq Dist | 5              | Submitted          | 2000        | Dean Environment& Life Science | 10/02/2013   | Colleen Blackwood | (blank) |
| 100,     | Drymonis Emmanoui   | New Hire | 13             | Submitted          | 2000        | Dean Environment& Life Science | 10/02/2013   | Colleen Blackwood | (blank) |

At the bottom of the form, under **Approvals**, you will find the date/time and names of those who have approved this form.

| Approvals          |                      |                                   |         |                     |  |  |  |  |  |  |  |
|--------------------|----------------------|-----------------------------------|---------|---------------------|--|--|--|--|--|--|--|
| Date/Time Approved | Approver Name        | <u>Department</u>                 | Action  | Comments & Messages |  |  |  |  |  |  |  |
| 10/02/13 03:23 PM  | Colleen<br>Blackwood | Dean Environment&<br>Life Science | SUBMIT  |                     |  |  |  |  |  |  |  |
| 10/03/13 12:44 PM  | John Kirby           | Dean Environment&<br>Life Science | APPROVE |                     |  |  |  |  |  |  |  |

Jow Hire I Morkflow Man

## Click on the Workflow Map to see where the form is currently awaiting approval:

| ORACLE              |                                   |                         |                     |                        | Home   Worklis        | t Add to I |
|---------------------|-----------------------------------|-------------------------|---------------------|------------------------|-----------------------|------------|
| Favorites Main Menu | > Manager Self Service > URI Act  | ion Forms > Employee Da | ta Action Form      |                        |                       |            |
|                     |                                   |                         |                     |                        |                       | یا ایچ     |
| Employee Data Actio | n Form Workflow Map               |                         |                     |                        |                       |            |
| Employee Informatio |                                   |                         |                     |                        |                       |            |
| Empl ID: 10008      | Na ne - First: Roscoe             | Middle: M Last; Mu      | rray                | (Budget & Financial Pl | anning Will Complete) |            |
| DeptID: 2000        | ome Department: Dean Environme    | ent & Life Sciences     | State Appr Acct No: | 5510-10000             | Pay Check Dist Bldg:  | KC56A      |
| Reas                | son/Remarks: Change Salary Distri | bution Only             |                     |                        |                       |            |
| Replaces            |                                   |                         |                     |                        |                       |            |
| Empl ID:            | Name:                             | Title:                  |                     | 🔵 Trans                | OPromo OLeave         | Term       |

The Workflow Map shows in which office the form is located and the status of the form. The department/office information is displayed in the **Department** and **Description2** columns. On the right under **State**, all approval actions for this form are displayed, as well as the date and time the action was completed.

| ORACLE                                                                                    | Home   Worklist   Add to Favorites |
|-------------------------------------------------------------------------------------------|------------------------------------|
| Favorites Main Menu > Manager Self Service > URI Action Forms > Employee Data Action Form |                                    |
|                                                                                           | New Wind:                          |

New Hire Workflow Map

# URI Action Form Work Flow Map

| F    | orm ID:           | USP2NC     | Tran-ID: | 13  |      | New Hire or Change Position Job Data |                                |                      |       |                 |  |  |  |
|------|-------------------|------------|----------|-----|------|--------------------------------------|--------------------------------|----------------------|-------|-----------------|--|--|--|
|      | Name:             | Drymonis,  | Emmanou  | lil |      |                                      |                                |                      |       |                 |  |  |  |
| Step | Туре              | Descriptio | n        | GRP | ACTN | Approver                             | Department                     | Description 2        | State | Date Time Starr |  |  |  |
| 0    | BGN               |            |          |     | ORIG | Colleen Blackwood                    |                                |                      | DONE  | 10/02/2013 03:  |  |  |  |
| 1    | DPTR              | Departmer  | nt Tree  |     | APRV | Catherine Curtin-Miller              | Dean Environment& Life Science | 100-2000-00000000000 | SKIP  | 10/03/2013 12:  |  |  |  |
| 1    | DPTR              | Departmer  | nt Tree  |     | APRV | John Kirby                           | Dean Environment& Life Science | 100-2000-00000000000 | DONE  | 10/03/2013 12:  |  |  |  |
| 2    | DPTR              | Departmer  | nt Tree  |     | APRV | Clifford Katz                        | Provost for Academic Affairs   | 100-2000-00000000000 | CURR  | 10/03/2013 12:  |  |  |  |
| 2    | DPTR              | Departmer  | nt Tree  |     | APRV | Donald Dehayes                       | Provost for Academic Affairs   | 100-2000-00000000000 | CURR  | 10/03/2013 12:  |  |  |  |
| 3    | 4020              | Budget Off |          | в   | VRFY | Steven Thompson                      |                                |                      | WAIT  |                 |  |  |  |
| 3    | 4020              | Budget Off | ł        | в   | VRFY | Diana Macdonald                      |                                |                      | WAIT  |                 |  |  |  |
| 4    | 4020              | Budget Off |          |     | APRV | Linda Barrett                        |                                |                      | WAIT  |                 |  |  |  |
| 5    | 1004              | AffmAction |          |     | APRV | Roxanne Gomes                        |                                |                      | WAIT  |                 |  |  |  |
| 6    | 4010              | Human Re   | eso      | N   | VRFY | Leslie Pojda                         |                                |                      | WAIT  |                 |  |  |  |
| 6    | <mark>4010</mark> | Human Re   | eso      | N   | VRFY | Paula Murray                         |                                |                      | WAIT  |                 |  |  |  |
| 6    | <mark>4010</mark> | Human Re   | eso      | N   | VRFY | Beatrice Price                       |                                |                      | WAIT  |                 |  |  |  |
| 7    | 4010              | Human Re   | eso      | A   | APRV | Susan Golet                          |                                |                      | WAIT  |                 |  |  |  |
| 7    | 4010              | Human Re   | eso      | А   | APRV | Anne Marie Coleman                   |                                |                      | WAIT  |                 |  |  |  |
| 7    | 4010              | Human Re   | eso      | A   | APRV | Laura Kenerson                       |                                |                      | WAIT  |                 |  |  |  |
| 8    | 4004              | Payroll    |          | в   | COPY | Jeanne Nava                          |                                |                      | WAIT  |                 |  |  |  |
| 8    | 4004              | Payroll    |          | в   | COPY | Joanne Jones                         |                                |                      | WAIT  |                 |  |  |  |
| 8    | 4004              | Payroll    |          | в   | COPY | Susan Ryan                           |                                |                      | WAIT  |                 |  |  |  |
| 8    | <mark>4010</mark> | Human Re   | eso      | N   | COPY | Paula Murray                         |                                |                      | WAIT  |                 |  |  |  |
| 8    | <mark>4010</mark> | Human Re   | eso      | N   | COPY | Leslie Pojda                         |                                |                      | WAIT  |                 |  |  |  |
| 8    | <mark>4010</mark> | Human Re   | eso      | Ν   | COPY | Beatrice Price                       |                                |                      | WAIT  |                 |  |  |  |
| 8    | DEPT              | Departmer  | nt       |     | COPY | John Kirby                           |                                |                      | WAIT  |                 |  |  |  |

# **Status Descriptions:**

DONE: The form has been approved by this person and has proceeded to the next approver.

**SKIP:** Signifies an approver for the department has already approved the form, thereby skipping this approver.

**CURR:** This is the office in which the form is currently awaiting approval.

WAIT: The form has not yet reached the offices where this status appears.

RJCT: The form has been rejected by this approver and has been returned to the originator.